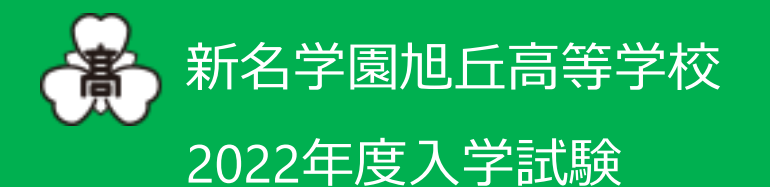

# 出願ガイド

## 出願する前に...

- 1. 旭丘高等学校の入学試験要項が必要です。お手元にご準備ください。
- 2. 本システムは、インターネット環境に接続できるパソコン・タブレット端末およびスマートフォンでのみご利用が可能です。 上記環境がない方は、紙媒体の出願、本校機器をご利用した出願ができますので、本校までご連絡ください。
- 出願サイト内で、ブラウザの戻るボタンは使用しないでください。
   入力作業中に使用すると、入力内容がリセットされることがあります。ご注意ください。

<インターネット出願利用可能期間>

出願サイトへのアクセスは、

(推薦入試)

2022年1月18日(火) 9:00~2022年1月19日(水) 15:00

(事前入力は2022年1月4日(火)9:00より可能です。受験票は1月16日(日)9:00より印刷可能です。) (一般入試)

2022年1月28日(金) 9:00~2022年2月1日(火) 15:00

(事前入力は2022年1月14日(金)9:00より可能です。受験票は1月26日(水)9:00より印刷可能です。)

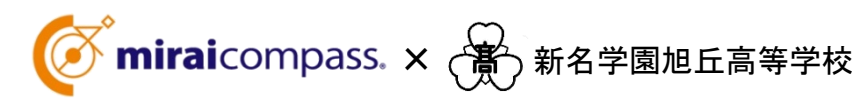

<詳細は次頁をお読みください>

## インターネット出願の流れ

●インターネット出願について ■平日・土日・祝日24時間出願手続きができます。 ■ご自宅で出願手続きができます。 ■各種クレジットカード・コンビニエンスストア・ペイジーでのお支払い方法が選べます。 ■システムに関するお問合せは、出願サイト内右下の「お問合せ先」へご連絡ください。 (24時間対応) ※募集要項内容に関するお問合せは、本校へ受付時間内にご連絡ください。 ●出願手続きの方法 募集期間が近くなりましたら、本校ホームページに出願サイトのバナーを設置しま 本校ホームページ す。(12月中旬の予定) パソコン・スマートフォン・タブレット端末のいずれかをご利用ください。 出願サイト ( miraicompass.

> メールアドレスをIDとして登録してください。すでに、「mc共通ID」をお持ちの方、ま たはイベント予約をされた方は、同じIDをご利用ください。尚、緊急連絡時にもすぐ ご確認いただけるメールアドレスをご登録ください。

> 写真店で撮影した受験生の顔写真データをアップロードしてください。(デジタルカ メラ・スマートフォンで個人撮影した写真も可。)アップロードしない場合は、受験票 印刷後に受験票・写真票に受験生の写真(4cm×3cm)を貼付してください。 (無背景・無帽・カラー 3か月以内に撮影したものに限る)

志願者情報を入力し、入試日程等を選択してください。

検定料のお支払いは、クレジットカード、コンビニエンスストア、金融機関ATM(ペイ ジー)をご利用ください。本校窓口でのお支払いは原則できません。なお、お支払 いには別途手数料がかかります。

検定料のお支払い後、支払い完了メールが届き、出願サイトのマイページから受 験票の印刷が可能となります。ご自宅やコンビニエンスストア等で印刷してくださ い。(A4サイズ ヨコ 白い紙)

出願書類は、A4サイズ封筒(角2)封筒にいれて、受験票と一緒に印刷される「宛 名票」を貼り、「簡易書留」で期日までに郵送してください。

受験票をお持ちの上、来校してください。

## **mirai**compass. 〈インターネット出願 使い方ガイド〉

インターネット出願

ID(メールアドレス)登録

顔写真データ

アップロード(任意)

出願情報入力

検定料支払い方法選択

受験票印刷

出願書類郵送

入試当日

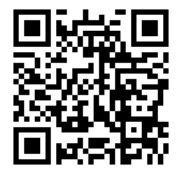

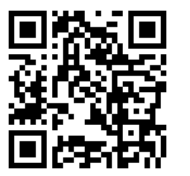

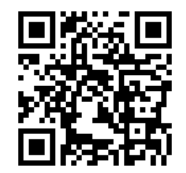

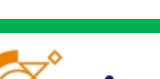

写真アップロード手順

受験票印刷手順

## 1. ID(メールアドレス)登録・マイページ作成

## Step 1 本校HPから出願サイトへアクセス

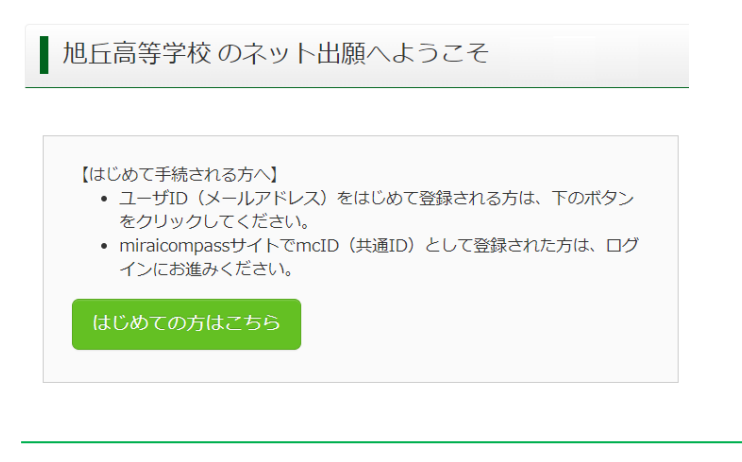

<インターネット出願利用可能期間>

出願サイトへのアクセスは、

(推薦入試)

2022年1月18日(火) 9:00~2022年1月19日(水) 15:00 (事前入力は2022年1月4日(火)9:00より可能です。受験票は1 月16日(日)9:00より印刷可能です。)

(一般入試)

2022年1月28日(金) 9:00~2022年2月1日(火) 15:00 (事前入力は2022年1月14日(金)9:00より可能です。受験票は1 月26日(水) 9:00より印刷可能です。)

miraicompass内で、今までに学校説明会・クラブ見学会等で作成したID・パスワードがそのまま使えます。

#### IDをお持ちの方は、「2.マイページから申し込み手続き」へお進みください。

ID・パスワードがなければ、下記の手順にそって登録をお願いします。

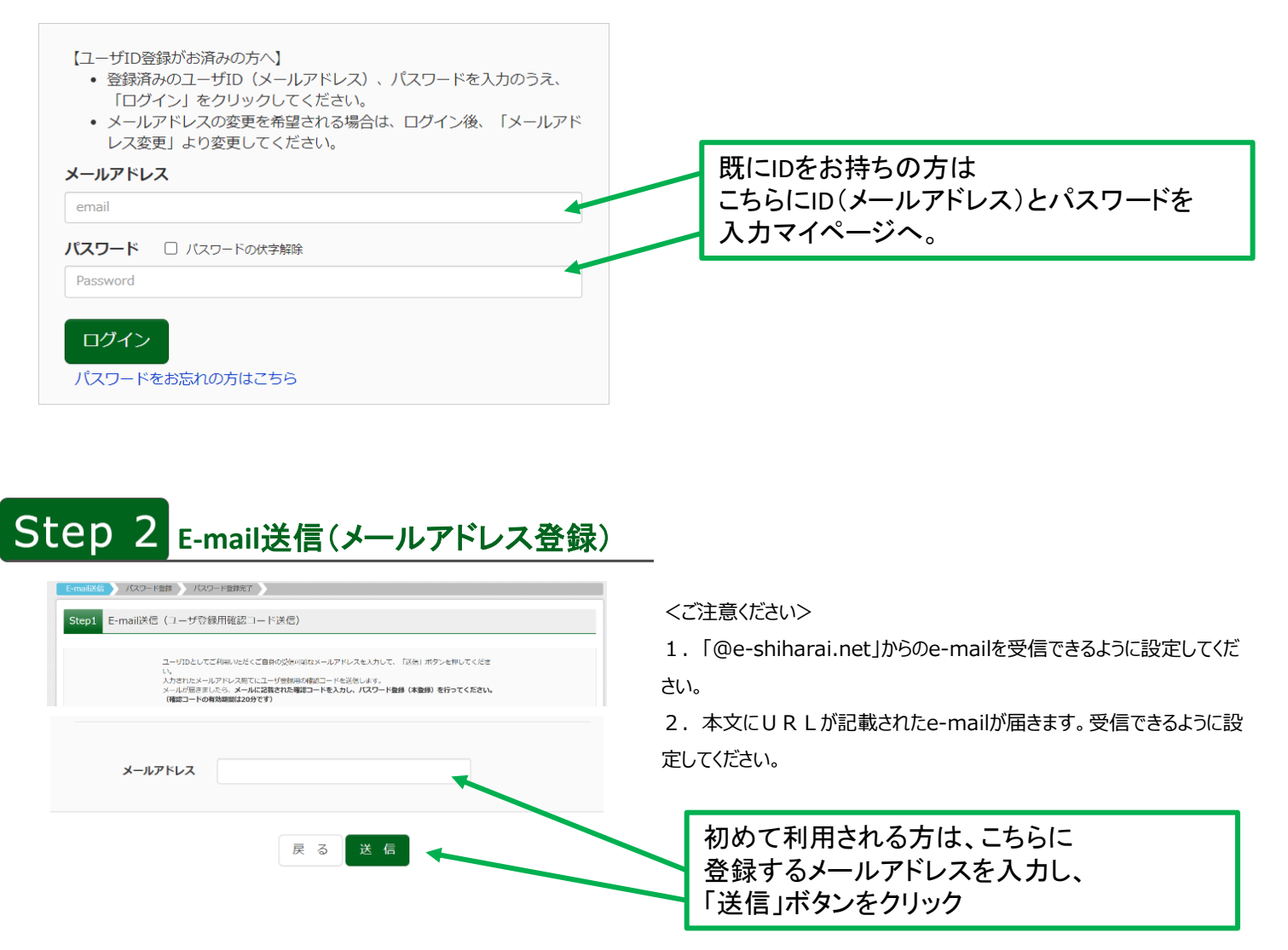

## Step 3 本登録をする

#### ■メール送信が完了しました。(※お手続きはまだ完了しておりません)

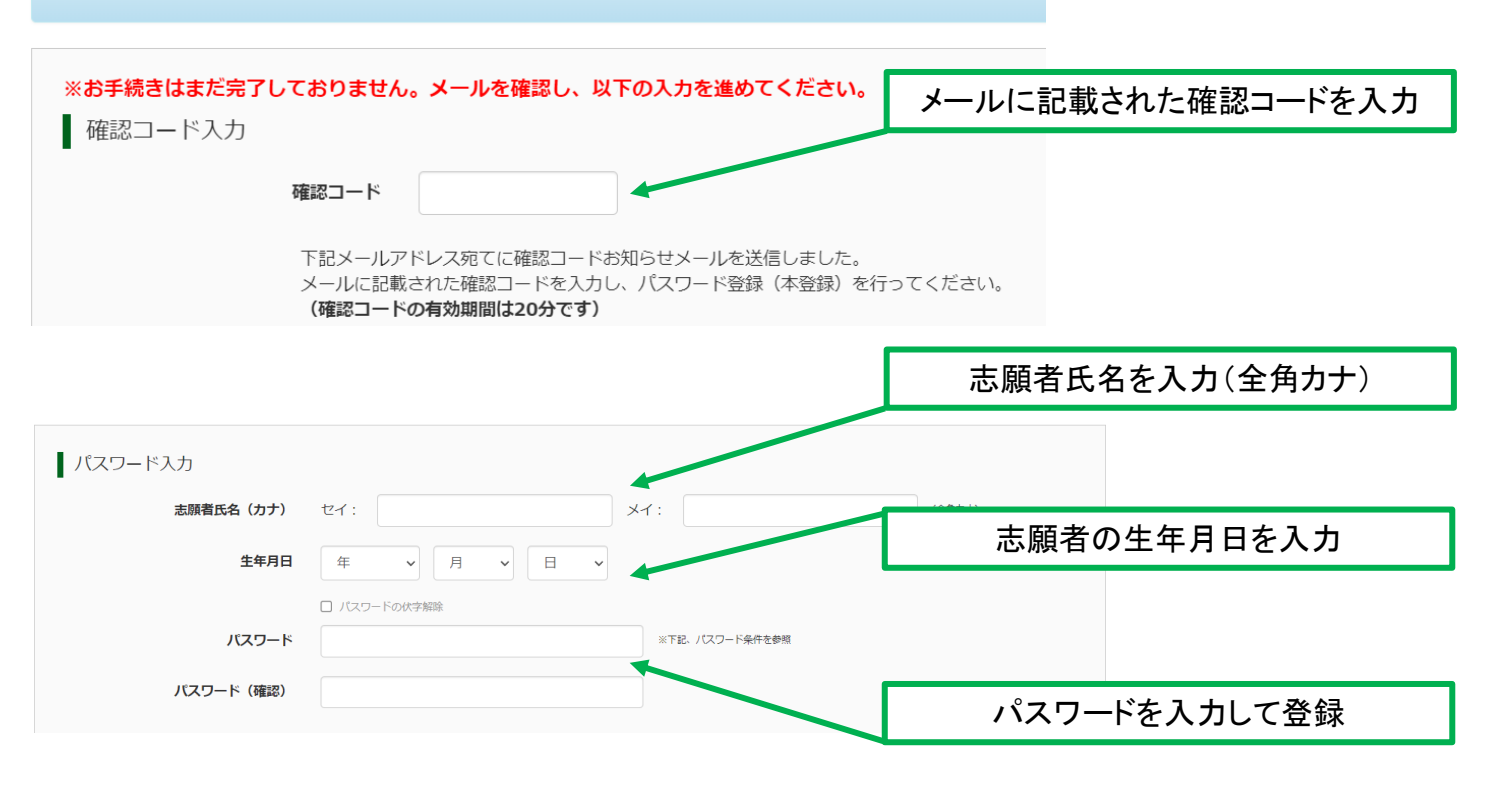

## 2. マイページから申し込み手続き

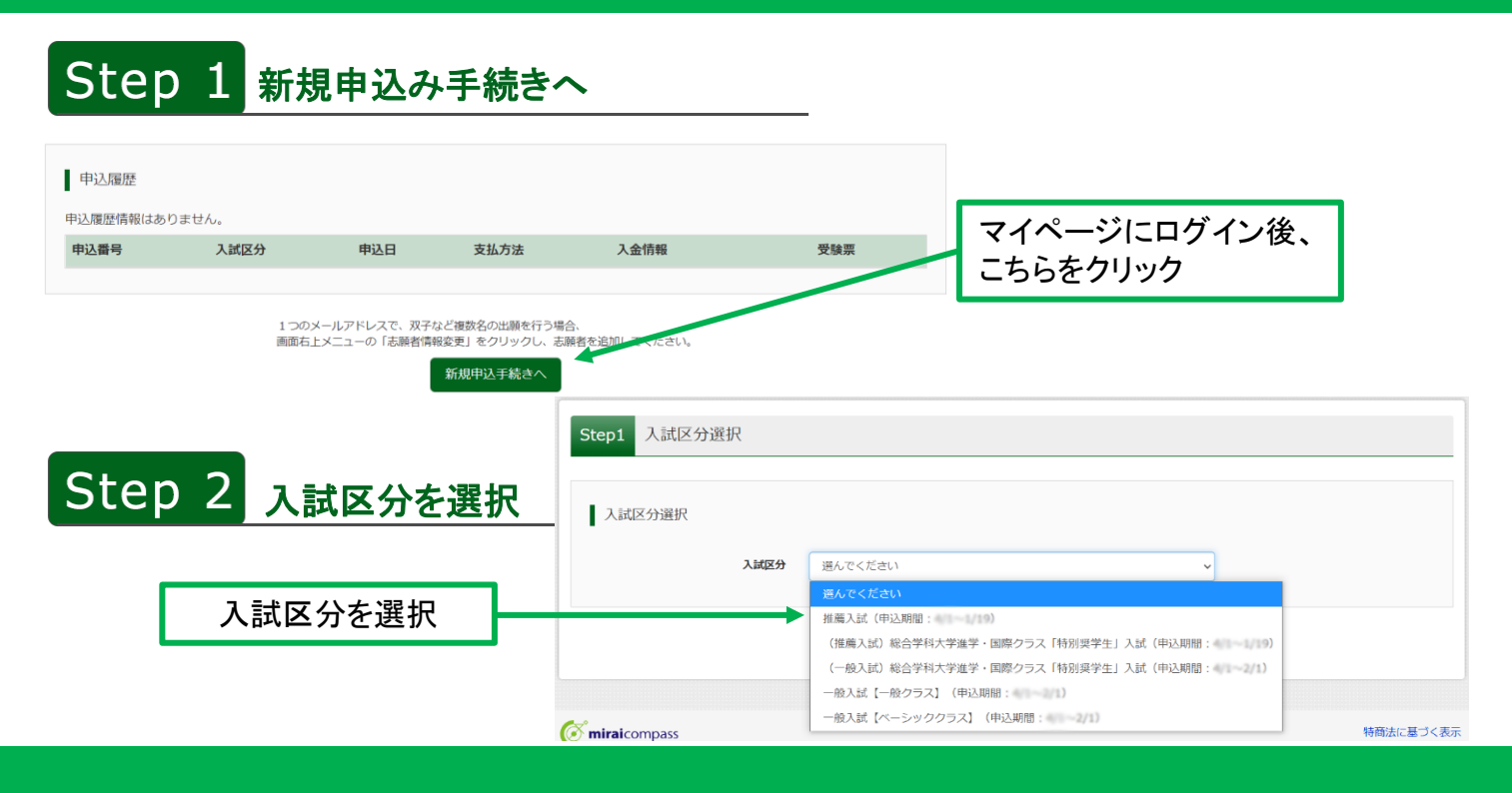

# Step 3 出願情報を入力

| •                                                                                                    |                                                                                                    |  |  |  |
|----------------------------------------------------------------------------------------------------|----------------------------------------------------------------------------------------------------|--|--|--|
| 志願者情報入力                                                                                                    |                                                                                                    |  |  |  |
| 志願者氏名(漢字) 000 姓: 阿) <sup>末束</sup> 名: 印) <sup>同</sup>                                                                                                    | (£Ħ)                                                                                                    |  |  |  |
| 志願者氏名(カナ) 💿 セイ: 🕅 ミライ メイ: 🕅 ツバサ                                                                                                    | 心行車頂のにか し カズキスナのけし カレブノジナい                                                                                                    |  |  |  |
| パソコンに入力できない文字の有 ○ なし ○ あり<br>無 🚦                                                                                                    | 必須事項のはか、入力できるものは入力してください。                                                                                                    |  |  |  |
| 住別 👩 🛛 😕 🔿 女                                                                                                    |                                                                                                    |  |  |  |
| <b>生年月日 633</b> 年 V 月 V 日 V                                                                                                    |                                                                                                    |  |  |  |
| 志願者情報入力は以下の通りです。                                                                                                    |                                                                                                    |  |  |  |
| <ol> <li>志願者氏名</li> <li>正しく登録できない氏名などの漢字の有無</li> <li>性別</li> <li>生年月日</li> <li>郵便番号および住所<br/>(住所は枝番まである方は入力お願いします。)</li> <li>電話番号</li> <li>メールアドレス(任意)</li> <li>出身校(在学中学校名)</li> <li>在籍卒業区分</li> <li>塾</li> <li>保護者情報入力</li> <li>保護者氏名</li> <li>緊急連絡先</li> <li>緊急連絡先の名称</li> <li>メールアドレス</li> </ol> | <ご注意ください><br>※パソコンに入力できない文字の有無<br>例:<br>角 $\rightarrow P^{P}$ 角 吉 $\rightarrow P^{P}$ 告<br>このような文字をお使いの場合には<br>「あり」をクリックしてください。 |  |  |  |
| SLED 4<br>試験検索                                                                                                    |                                                                                                    |  |  |  |
| 出願する試験を検索し、画面中段の選択ボタンを押してください。                                                                                                    | 入試区分(推薦入試または一般入試)                                                                                                    |  |  |  |
| 入試区分 (推薦入試)総合学科大学准学・国際クラス「特別理学生」入計                                                                                                    |                                                                                                    |  |  |  |
| 試験日 1月22日 ✓ ←                                                                                                    | 試験日                                                                                                    |  |  |  |
| <b>科/クラス</b> 総合学科【大学進学・学業クラス】                                                                                                    | 科・コース                                                                                                    |  |  |  |
| 検索された試験                                                                                                    | (普通科・総合学科および各種コース)                                                                                                    |  |  |  |
| 入試区分         試験名         試験日           (推薦入試)総合学科大学進学・国際クラ 推薦 特別奨学生 総合学科【大学進学・学業クラ                                                                                                    | 選択                                                                                                    |  |  |  |
| ス「特別奨学生」入試 ス】 1月22日                                                                                                    | 入試区分、試験日、科/コースをご確認の上、<br>正しければ「保存して中断する」をクリック                                                                                   |  |  |  |
| 戻るお支払い画面へ保存                                                                                                    | して中断する                                                                                                    |  |  |  |

## 3. 申込内容確認と受験料の払い込み

#### 申込内容確認

#### 注意事項

受験料などのお支払い後に、氏名、入試区分、試験日、科・コースなどの変更はできません。 お支払い前に出願内容に誤りがないか「申込内容確認書」を印刷して、保護者の方や中学校の先生な どに確認していただくことをおすすめします。

マイページにアクセスし、以下の手順でご確認ください。

マイページ

| 申込番号      | 入試区分                              | 申込日  | 支払方<br>法 | 入金情<br>報 |      |               | 受験<br>票 |
|-----------|-----------------------------------|------|----------|----------|------|---------------|---------|
| 221000002 | (推薦入試)総合学科大学進学・国際クラス「特別奨学生」入<br>試 | 一時保存 | -        | -        | 申込確認 | 続きから<br>キャンセル | -       |

クリックして、申込内容を確認 必要であれば「申込内容確認書」を印刷して確認

## く入力内容を訂正するには>

マイページのキャンセルを押し、最初から入力しなおしてください。 入試区分を訂正したい → その他情報を訂正したい → マイページの続きから編集ができます。

## お支払い方法の入力

マイページの「続きから」→「試験選択画面」にすすみ、 お支払い画面へ 保存して中断する 戸ろ ページの最下部の「お支払い画面へ」クリック・ VISA 🚾 📭 📖 📖 🖬 📰 📾 🕼 Seicomart 😪

お支払い方法の選択ができます。手数料が支払方法により違いますのでご注意ください。

・クレジットカード 各支払方法の指示に従い、 をクリック。 確認画面へ ・コンビニエンスストア 出願情報を確認し、誤りがなければ ペイジー・金融機関ATM(カード・通帳) 上記内容で申込む をクリック。 ・ペイジー(ネットバンキング)

「申込受付完了」、および受験料などのお支払い完了のお知らせ」のメールが届くと申込完了です。

# 4. 受験票・入学志願票・宛名票を印刷する

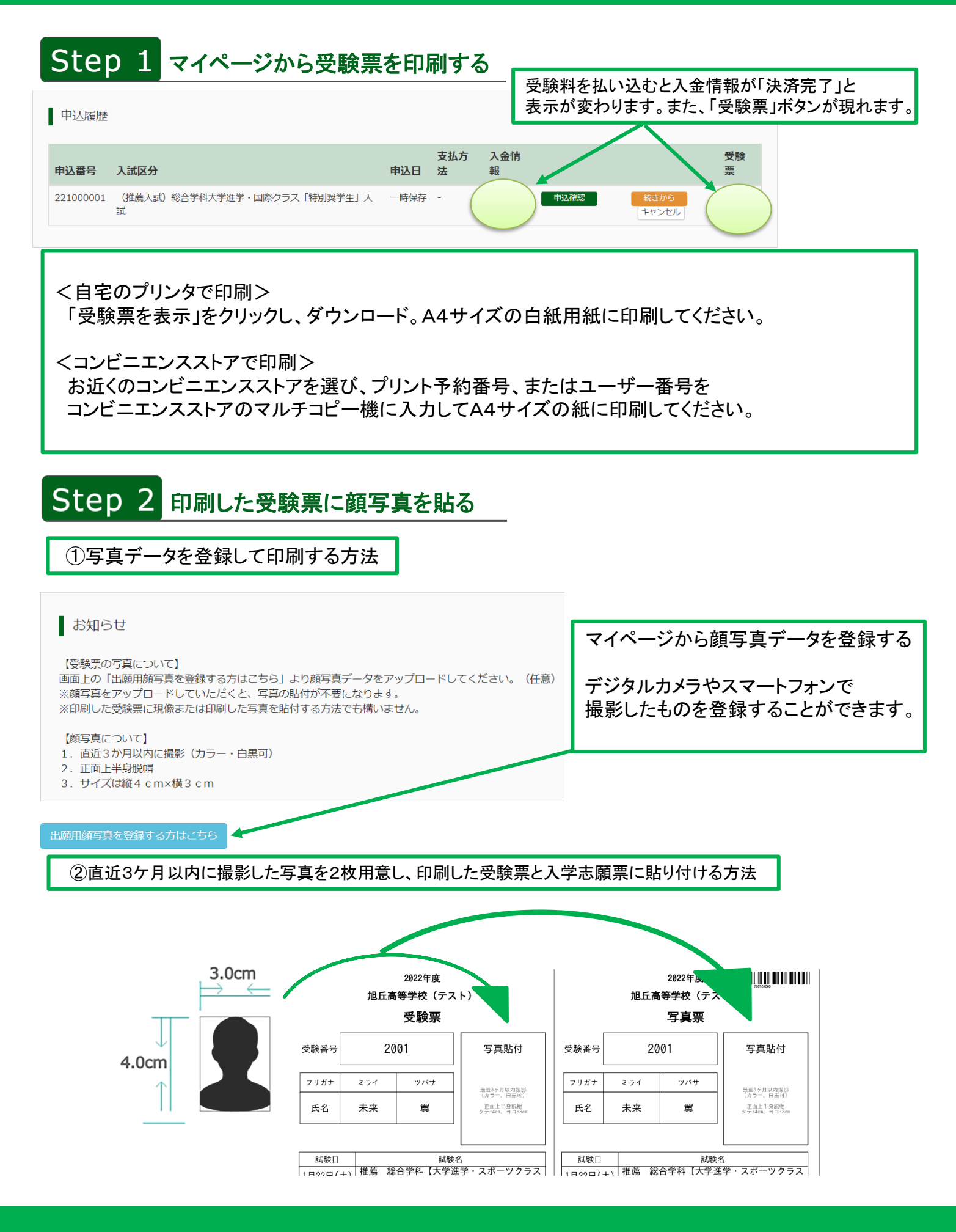

## 5. 入学志願票・調査書などを郵送する

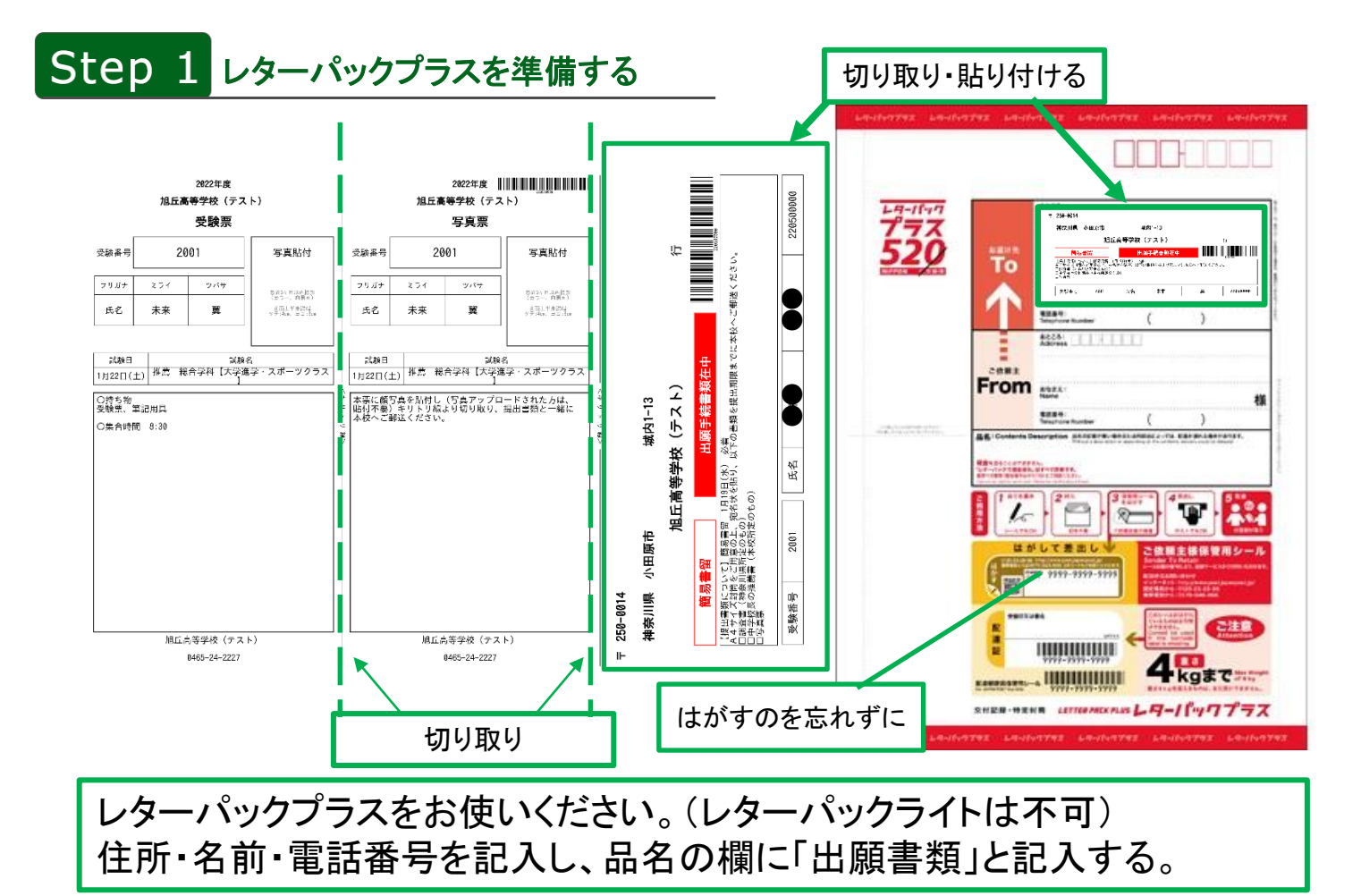

## Step 2 提出書類の確認

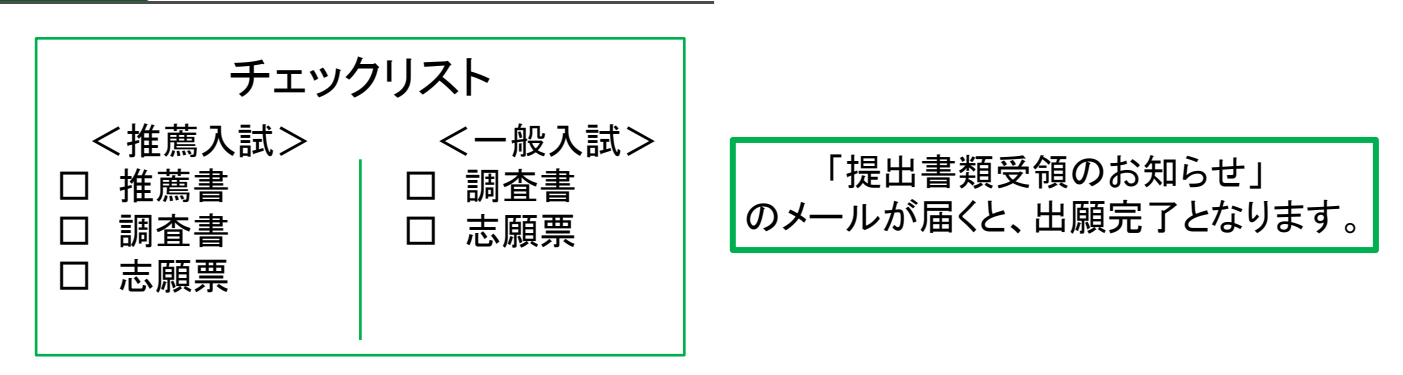

#### 新名学園旭丘高等学校

#### 城内キャンパス

〒250-0014 神奈川県小田原市城内1-13 Tel. 0465-24-2227 Fax. 0465-22-0216 久野・荻窪キャンパス

〒250-0042 神奈川県小田原市荻窪1980 Tel. 0465-21-0660 Fax. 0465-21-0680

http://www.niina-gakuen.jp/

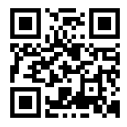